### **ACH POSITIVE PAY – CREATING FILTERS**

This guide provides instructions for creating filters on incoming items and future ACH transactions as well as editing filters.

|                                                   |                                                                                 | Landala and Anna and Anna and Anna                           |                                 | 000000000000000000000000000000000000000            |                                         |                                         |          |
|---------------------------------------------------|---------------------------------------------------------------------------------|--------------------------------------------------------------|---------------------------------|----------------------------------------------------|-----------------------------------------|-----------------------------------------|----------|
| elco                                              | ome                                                                             | Incoming ACH Summa                                           | ry -                            |                                                    |                                         |                                         |          |
|                                                   |                                                                                 | Incoming ACH List                                            |                                 |                                                    |                                         |                                         |          |
| uick Li                                           | inks                                                                            | Filter List                                                  | Pay - Except                    | tion Item Su                                       | nmary                                   |                                         |          |
| Read                                              | Mail > Custor                                                                   | Create Filter                                                | #                               |                                                    | Violation                               | Total Amou                              | nt Coun  |
| Favor                                             | ites > News -                                                                   | Reports                                                      | <u>) - xxx55555</u>             | P                                                  | aid No Issue                            | \$1.                                    | 00 1     |
| elated                                            | Links                                                                           | Najatananan Daguast                                          | Pay - Issued                    | Item Summ                                          | ary                                     |                                         |          |
|                                                   |                                                                                 | maintenance Request                                          | oaded issued                    | l item batches                                     | have not be                             | en confirmed.                           |          |
|                                                   |                                                                                 | Email Notifications                                          |                                 |                                                    |                                         |                                         |          |
|                                                   |                                                                                 | ACH                                                          | Positive Pay - Ir               | icoming ACI                                        | 1 Summary                               |                                         |          |
|                                                   |                                                                                 | Acco                                                         | unt#                            |                                                    |                                         | Total Amount                            | Count    |
|                                                   |                                                                                 | Opera                                                        | ting - xxx5555                  |                                                    |                                         | \$6,011.19                              | 1        |
|                                                   |                                                                                 | File S                                                       | ummary                          |                                                    |                                         |                                         |          |
|                                                   |                                                                                 | Folde                                                        | r                               | File Co                                            | unt                                     |                                         |          |
|                                                   |                                                                                 | There                                                        | are currently no                | files in any o                                     | f the folders.                          |                                         |          |
|                                                   |                                                                                 |                                                              |                                 |                                                    |                                         |                                         |          |
|                                                   |                                                                                 |                                                              |                                 |                                                    |                                         |                                         |          |
| Incor                                             | ming ACH List                                                                   | Decisions can be e                                           | ntered between the h            | nours of 7:00 AM                                   | CT and 6:00 PN                          | I CT.                                   |          |
| Incor<br>Filter<br>Creat                          | ming ACH List<br>List<br>le Filter<br>vts                                       | Decisions can be e                                           | ntered between the h            | Nours of 7:00 AM                                   | CT and 6:00 PN                          | I CT.                                   |          |
| Incor<br>Filter<br>Creat<br>Repo<br>Maint<br>Emai | ming ACH List<br>List<br>te Filter<br>rts<br>tenance Request<br>I Notifications | Decisions can be e Account: -All A Incoming ACH it           | ntered between the h<br>ccounts | nours of 7:00 AN<br>Search O                       | CT and 6:00 PN                          | ICT                                     |          |
| Incor<br>Filter<br>Creat<br>Repo<br>Maint<br>Emai | ming ACH List<br>List<br>te Filter<br>rts<br>tenance Request<br>I Notifications | Decisions can be e Account: -Ail A Incoming ACH It Account # | em List - 0 Total Iter          | nours of 7:00 AN<br>Search O<br>ms<br>y Company II | CT and 6:00 PN<br>Effective<br>2 Date 3 | ICT.<br>Scheduled<br>Tran Type Action F | lesolved |

#### **CREATE FILTER: INCOMING ITEM**

#### STEP 1:

In the menu bar, click ACH Positive Pay and select *Incoming ACH List*. Once an ACH item is presented as an exception, you will be able to create a filter.

#### STEP 2:

Click the *View* button to see the item detail and create a filter.

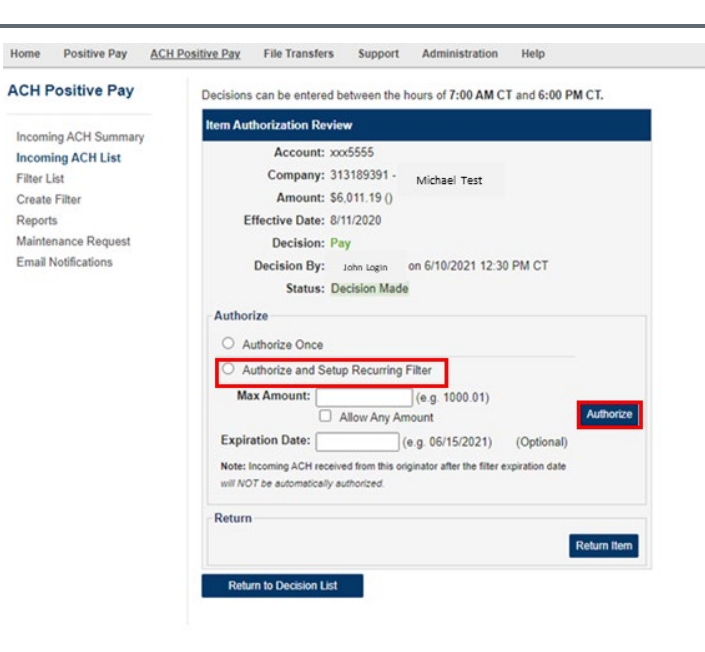

| Home | Positive Pav | ACH Positive Pav         | File Transfers | Support  | Administration | Help |
|------|--------------|--------------------------|----------------|----------|----------------|------|
|      |              | the second second second |                | ooppoint |                |      |

#### ACH Positive Pay ACH Filters Listed below are the ACH Filters you have defined for your accounts. Note that any incoming ACH item that matches any of the filters below will be automatically authorized and paid. Incoming ACH Summary Account: --All Accounts-- v Search 0 Incoming ACH List Filter List Create Filter Reports ACH Filter List - 68 Total Items Maintenance Request Email Notifications Account # Company Company ID Expires Max Amount Pending Action Date Created Created By 105000659 Never \$10,000.00 Not Active - Create Pending 4/1/2011 2:57 PM CT Tech2 Training View Operating - xxx5555 Test View Operating - xxx5555 Tech Test 111111112 Never \$99,999,999 Active 9/15/2014 11:07 PM CT -- SYSTEM --View Operating - xxx5555 Test123 112121555 Never \$99.999.999.99 Active 6/18/2018 11:07 AM CT Tech1 Training View Operating - xxx5555 Dorey Test 113011259 9/16/2030 \$1.00 Not Active - Create Pending 9/16/2010 8:45 AM CT Tech1 Training 1234546789 Never \$99,999,999,99 Active View Operating - xxx5555 Axvz 5/12/2016 8:25 AM CT Admin Training View Operating - xxx5555 Test10000 1234567891 Never \$99,999,999,999 Active 9/22/2016 1:05 PM CT Joseph Donohue

# CREATE FILTER: INCOMING ITEM FUTURE DEBITS

#### Step 1:

Create a filter for an incoming ACH item that will be paid for any future transactions.

- Click the Authorize and Setup Recurring Filter radio button.
- Enter the Max Amount.
- If you do not want a limit on the filter, select the check box to Allow Any Amount.

**Note:** Any item that is under the max dollar threshold will automatically be paid once the filter is active.

- Enter an expiration date for the filter, if desired (Optional).
- Leave the expiration date blank if you do not want the filter to expire.
- Click the Authorize button to pay the item and create the filter.

#### STEP 2:

Once the filter is created, the ACH Filters screen will appear, which displays a list of all filters that have been created (This will show as Active in the pending action column).

If your profile requires additional approval for a new filter established by another user, navigate to the authorization list upon login. The approver will have the option to select *View* to review and approve the filter.

## ACH POSITIVE PAY QUICK REFERENCE GUIDE

Home Positive Pay ACH Positive Pay File Transfers Support Administration Help Incoming ACH Summary Welcome Incoming ACH List Quick Links Pay - Exception Ite ITV Filter List Total Amount Count Read Mail > Custo Violation Create Filte > Favorites > News xxx55555 Paid No Issue \$1.00 1 **Related Links** Pay - Issu nce Request oaded issued item batches have not been confirmed Email Notifications ACH Positive Pay - Inco ng ACH Sum marv Account # Total Amount Count Operating - xxx5555 \$6.011.19 1 File Summary Folder File Count There are currently no files in any of the folders Home Positive Pay ACH Positive Pay File Transfers Support Administration Help

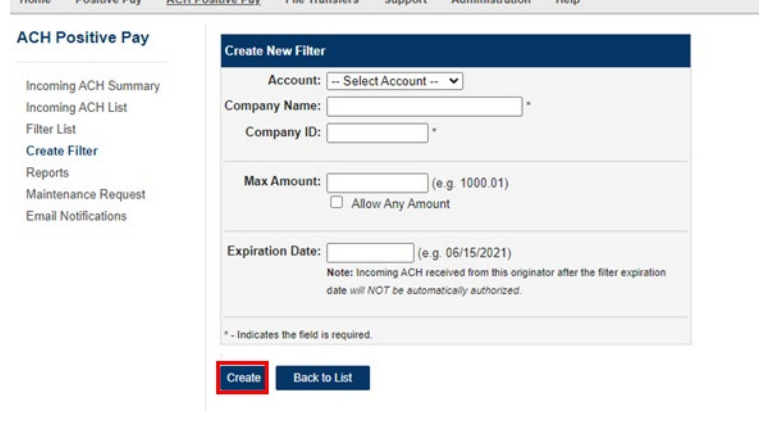

| Home Positive Pay <u>ACI</u>               | H Posi                            | <u>tive Pay</u> | File Transfers        | Support Admi        | nistration He     | lp             |                    |                              |                               |                                 |  |  |
|--------------------------------------------|-----------------------------------|-----------------|-----------------------|---------------------|-------------------|----------------|--------------------|------------------------------|-------------------------------|---------------------------------|--|--|
| ACH Positive Pay                           |                                   | ACH             | Filters               |                     |                   |                |                    |                              |                               |                                 |  |  |
| Incoming ACH Summary                       |                                   | Listed I        | pelow are the ACH Fil | ters you have defin | ed for your acco  | unts. Note ti  | hat any incoming A | ACH item that matches any of | the filters below will be aut | omatically authorized and paid. |  |  |
| Incoming ACH List<br>Filter List           | Account: (-All Accounts- v) Stand |                 |                       |                     |                   |                |                    |                              |                               |                                 |  |  |
| Create Filter                              |                                   |                 |                       |                     |                   |                |                    |                              |                               |                                 |  |  |
| Reports                                    | ACH Filter List - 68 Total Items  |                 |                       |                     |                   |                |                    |                              |                               |                                 |  |  |
| Maintenance Request<br>Email Notifications |                                   |                 | Account #             | <u>Company</u>      | <u>Company ID</u> | <u>Expires</u> | Max Amount         | Pending Action               | Date Created                  | <u>Created By</u>               |  |  |
|                                            |                                   | <u>View</u>     | Operating - xxx5555   | Test                | 105000659         | Never          | \$10,000.00        | Not Active - Create Pending  | 4/1/2011 2:57 PM CT           | Tech2 Training                  |  |  |
|                                            |                                   | <u>View</u>     | Operating - xxx5555   | Tech Test           | 1111111112        | Never          | \$99,999,999.99    | Active                       | 9/15/2014 11:07 PM CT         | SYSTEM                          |  |  |
|                                            |                                   | <u>View</u>     | Operating - xxx5555   | Test123             | 112121555         | Never          | \$99,999,999.99    | Active                       | 6/18/2018 11:07 AM CT         | Tech1 Training                  |  |  |
|                                            |                                   | <u>View</u>     | Operating - xxx5555   | Dorey Test          | 113011259         | 9/16/2030      | \$1.00             | Not Active - Create Pending  | 9/16/2010 8:45 AM CT          | Tech1 Training                  |  |  |
|                                            |                                   | <u>View</u>     | Operating - xxx5555   | Axyz                | 1234546789        | Never          | \$99,999,999.99    | Active                       | 5/12/2016 8:25 AM CT          | Admin Training                  |  |  |
|                                            |                                   | <u>View</u>     | Operating - xxx5555   | Test10000           | 1234567891        | Never          | \$99,999,999.99    | Active                       | 9/22/2016 1:05 PM CT          | Joseph Donohue                  |  |  |
|                                            |                                   | <u>View</u>     | Operating - xxx55555  | 123                 | 123456798         | 7/30/2029      | \$9,999.99         | Not Active - Create Pending  | 7/30/2009 4:41 PM CT          | Tech1 Training                  |  |  |
|                                            |                                   | View            | Operating - xxx5555   | Ho Solutions        | 1234568           | Never          | Anv                | Not Active - Create Pending  | 8/4/2011 8:45 AM CT           | Tech1 Training                  |  |  |

#### **CREATE FILTER: PRIOR TO INCOMING ITEM** STEP 1:

If you already have a company's information (typically provided by the company originating the ACH transaction), and the ACH item has not been presented, click ACH Positive Pay, and select *Create Filter*.

#### Step 2:

Select the desired account that you would like a filter created for:

- Enter the name of the company that will be debiting your account.
- Enter the Company ID provided by the company (This must be entered correctly).
  - NOTE: Transactions are validated against Company ID. Company Name is used for reference purposes only.
- Enter the Max Amount.
- For no limit on the filter, select the check box to Allow Any Amount.
- Enter an expiration date, if desired (Optional).
- Leave the expiration field blank if you do not want the filter to expire.
- Click *Create* to save the filter for future incoming ACH transactions.

#### STEP 3:

Once the filter is created, the ACH Filters list will appear, which displays a list of all filters that have been created.

## ACH POSITIVE PAY

QUICK REFERENCE GUIDE

| Welcome       Incoming ACH Summary         Ouick Links       Filter List       Pay - Exception Item Summary         > Read Mail ≥ Custor       Filter List       Pay - Exception Item Summary         > Read Mail ≥ Custor       Filter List       Pay - Exception Item Summary         > Easofiles ≥ News       Filter List       Pay - Exception Item Summary         > Counts       > -xxx5555       Paid No Issue       \$1.00       1         Positive Pay - Issued Item Summary       Y       0 uploaded issued Item batches have not been confirmed.       ACH Positive Pay - Incoming ACH Summary         ACH Positive Pay - Incoming ACH Summary       Account #       Total Amount       Count         Operating - xxx5555       \$6.011.19       1         File Summary       File Count       Total Amount       Count                                                                                                    | Home Positive Pa                          | ACH Positive              | Pay File | a Transfers Sup                                     | oport Help                             |                                    |                 |  |
|----------------------------------------------------------------------------------------------------|-------------------------------------------|---------------------------|----------|-----------------------------------------------------|----------------------------------------|------------------------------------|-----------------|--|
| Part List         Pay - Exception Item Summary           Part List         Pay - Exception Item Summary           > Read Mail ▷         Custor           ▷ Eavorites ▷         News           Final Notifications         2 - xxx5555           Paid No Issue         \$1.00           Related Links         Positive Pay - Issued Item Summary           ♥ 0 uploaded issued item batches have not been confirmed.           ACH Positive Pay - Incoming ACH Summary           ACH Positive Pay - Incoming ACH Summary           Account #           Operating - xxx5555           \$6.011.19           File Summary           Folder           File Count                                                                                                    | Welcome                                   | Incoming ACH              | Summary  |                                                     |                                        |                                    |                 |  |
| Quick Links         Filer List         Pay - Exception Item Summary           > Read Mail         > Custor         #         Violation         Total Amount         Count           Related Links         Particle         #         Violation         Total Amount         Count           Related Links         Positive         Pay - Issued Item Summary         *         State         \$1.00         1           Related Links         Positive         Pay - Issued Item Summary         *         Count         Count         *           Account #         Total Amount         Count         Count         Count         Count         *           File Summary         Folder         File Count         Total Amount         Count         Total Amount         Count                                                                                                    |                                           | Incoming ACH              | I List   | -                                                   |                                        |                                    |                 |  |
|                                                                                                    | Quick Links                               | Filter List               |          | Pay - Exception                                     | Item Summary                           |                                    |                 |  |
|                                                                                                    | Read Mail > Cu                            | Reports                   |          | #                                                   | Violation                              | Total Amount                       | Count           |  |
| Classed Links     Positive Pay - Issued Item Summary <ul> <li> <u>Ouploaded issued item batches</u> have not been confirmed.         </li> </ul> ACH Positive Pay - Incoming ACH Summary             Account # <ul> <li> <u>Operating - xxx5555</u>             S6.011.19             1         </li> </ul> Count              File Summary <ul> <li>             Folder         </li> <li>             Folder         </li> </ul> File Count                                                                                                    | Favorites Ne                              | Email Notifica            | tions    | <u>1 - xxx5555</u>                                  | Paid No Issue                          | \$1.00                             | 1               |  |
| ♥ 0_uploaded issued item batches have not been confirmed.       ACH Positive Pay-Incoming ACH Summary       Account #     Total Amount     Count       Operating-xxx5555     \$6,011.19     1       File Summary       Folder     File Count       There are purgetly no files in any of the folders                                                                                                    | Related Links                             |                           | Positive | Pay - Issued Iten                                   | n Summary                              |                                    |                 |  |
| ACH Positive Pay - Incoming ACH Summary Account # Total Amount Count Operating - xxx55555 \$6,011.19 1 File Summary Folder File Count There are numerity on files in any of the folders                                                                                                    |                                           |                           | Y 0 up   | loaded issued item                                  | n batches have not been o              | onfirmed.                          |                 |  |
| Account # Total Amount Count Count Count Count Count Count Count Count File Summary Folder File Count There are numerity on files in any of the folders                                                                                                    |                                           |                           | ACUD     | -Marine Development                                 | In ACH Cummon                          |                                    |                 |  |
| Folder     File Summary       Folder     File Count                                                                                                    |                                           |                           | Account  | siuve Pay - Incoli                                  | ing ACH Summary                        | Total Amount                       | Count           |  |
| File Summary Folder File Count There are rurrently no files in any of the folders                                                                                                    |                                           |                           | Operatio |                                                     |                                        | 56 011 19                          | 1               |  |
| File Summary Folder File Count There are currently no files in any of the folders                                                                                                    |                                           |                           | Operaul  | <u>g - xxx35555</u>                                 |                                        | 30,011,13                          | -               |  |
| Folder File Count There are currently no files in any of the folders                                                                                                    |                                           |                           | File Sur | nmary                                               |                                        |                                    |                 |  |
| There are currently no files in any of the folders                                                                                                    |                                           |                           | Folder   |                                                     | File Count                             |                                    |                 |  |
| There are carrenally in mes in any or the folders.                                                                                                    |                                           |                           | There an | There are currently no files in any of the folders. |                                        |                                    |                 |  |
|                                                                                                    | Home Positive Pay ACH P                   | ositive Pay File Transfer | Support  | Administration Help                                 |                                        |                                    |                 |  |
| iome Positive Pay ACH Positive Pay File Transfers Support Administration Help                                                                                                    | ACH Positive Pay                          | ACH Filters               |          |                                                     |                                        |                                    |                 |  |
| tome Poutive Pay <u>ACM Positive Pay</u> File Transfers Support Administration Help<br>ICH Positive Pay ACH Filters                                                                                                    | Incoming ACH Summary<br>Incoming ACH List | Account: -All Account     | ts V     | defined for your accounts. N                        | vote that any incoming ACH item that n | atches any of the filters below wi | l be automatica |  |
| tome Positive Pay         ACM Positive Pay         ACM Filters         ACH Filters         ACH Filters         ACH Filters         ACH Filters         Act ACH Filters         Act ACH Filter         Act ACH Filters         Act ACH Filters | Come Line                                 |                           |          |                                                     |                                        |                                    |                 |  |

#### EDIT EXISTING FILTER

Step 1:

Click ACH Positive Pay and select *Filter List* to update or delete an existing filter.

#### Step 2:

Select the *View* button to edit or delete the filter.

|       | Account #           | Company      | Company ID | Expires   | Max Amount      | Pending Action              | Date Created          | Created E      |
|-------|---------------------|--------------|------------|-----------|-----------------|-----------------------------|-----------------------|----------------|
| Veter | Operating - xxx5555 | Test         | 105000659  | Never     | \$10,000.00     | Not Active - Create Pending | 4/1/2011 2:57 PM CT   | Tech2 Training |
| Veen  | Operating - xxx5555 | Tech Test    | 1111111112 | Never     | \$99,999,999.99 | Active                      | 9/15/2014 11:07 PM CT | - SYSTEM -     |
| Veer  | Operating - xxx5555 | Test123      | 112121555  | Never     | \$99,999,999.99 | Active                      | 6/18/2018 11:07 AM CT | Tech1 Training |
| View  | Operating - xxx5555 | Dorey Test   | 113011259  | 9/16/2030 | \$1.00          | Not Active - Create Pending | 9/16/2010 8:45 AM CT  | Tech1 Training |
| Veen  | Operating - xxx5555 | Axyz         | 1234546789 | Never     | \$99,999,999.99 | Active                      | 5/12/2016 8:25 AM CT  | Admin Training |
| View  | Operating - xxx5555 | Test10000    | 1234567891 | Never     | \$99,999,999.99 | Active                      | 9/22/2016 1:05 PM CT  | Joseph Donohue |
| View  | Operating - xxx5555 | 123          | 123456798  | 7/30/2029 | \$9,999.99      | Not Active - Create Pending | 7/30/2009 4:41 PM CT  | Tech1 Training |
| Ver   | Operating - xxx5555 | Hp Solutions | 1234568    | Never     | Any             | Not Active - Create Pending | 8/4/2011 8:45 AM CT   | Tech1 Training |

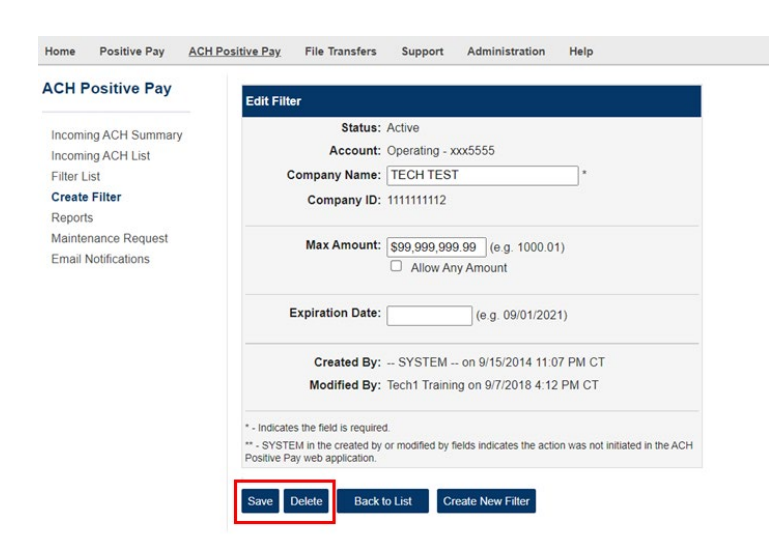

#### STEP 3:

To delete a filter, click the *Delete* button and then click the *Save* button at the bottom.

Reports Maintenance Rei Email Notification

| ACH Positive Pay                                                                     | ACH    | Filters                                                                 |            |            |               |                   |                              |                               |                         |
|--------------------------------------------------------------------------------------|--------|-------------------------------------------------------------------------|------------|------------|---------------|-------------------|------------------------------|-------------------------------|-------------------------|
| Incoming ACH Summary<br>Incoming ACH List<br>Filter List<br>Create Filter<br>Reports | Listed | below are the ACH Filt<br>unit:All Accounts<br>Filter List - 63 Total I | v Search   | o          | unts. Note ti | hat any incoming. | ACH item that matches any of | the filters below will be aut | omatically authorized a |
| Email Notifications                                                                  |        | Account#                                                                | Company    | Company ID | Expires       | Max Amount        | Pending Action               | Date Created                  | Created By              |
|                                                                                      | View   | Operating - xxx5555                                                     | Test       | 105000659  | Never         | \$10,000.00       | Not Active - Create Pending  | 4/1/2011 2:57 PM CT           | Tech2 Training          |
|                                                                                      | View   | Operating - xxx5555                                                     | Tech Test  | 111111112  | Never         | \$99,999,999.99   | Active                       | 9/15/2014 11:07 PM CT         | - SYSTEM                |
|                                                                                      | View   | Operating - xxx5555                                                     | Test123    | 112121555  | Never         | \$99,999,999.99   | Active                       | 6/18/2018 11:07 AM CT         | Tech1 Training          |
|                                                                                      | View   | Operating - xxx5555                                                     | Dorey Test | 113011259  | 9/16/2030     | \$1.00            | Not Active - Create Pending  | 9/16/2010 8:45 AM CT          | Tech1 Training          |
|                                                                                      | View   | Operating - xxx5555                                                     | Axyz       | 1234546789 | Never         | \$99,999,999.99   | Active                       | 5/12/2016 8:25 AM CT          | Admin Training          |
|                                                                                      | View   | Operating - xxx5555                                                     | Test10000  | 1234567891 | Never         | \$99,999,999.99   | Active                       | 9/22/2016 1:05 PM CT          | Joseph Donohue          |
|                                                                                      | View   | Operating - xxx5555                                                     | 123        | 123456798  | 7/30/2029     | \$9,999.99        | Not Active - Create Pending  | 7/30/2009 4:41 PM CT          | Tech1 Training          |
|                                                                                      | -      |                                                                         |            |            |               |                   |                              |                               |                         |

## ACH POSITIVE PAY

QUICK REFERENCE GUIDE

STEP 4: TO EDIT A FILTER:

The filter list screen will appear. Enter any additional changes here.

#### **BEST PRACTICES:**

It is advised that the ACH "FILTER LIST" is reviewed on an ongoing basis to **expire or delete** companies that are no longer valid for ach debits.